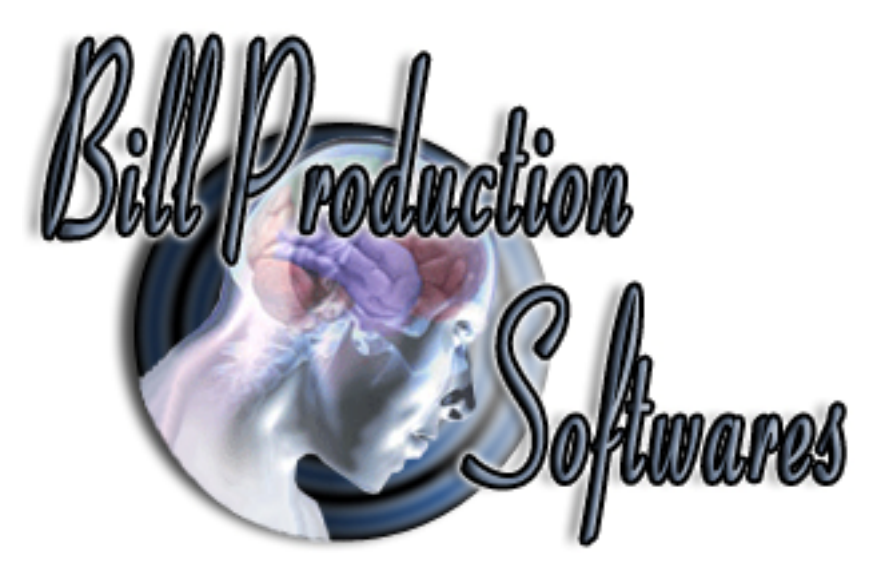

Documentation: 29/04/2013

## **Create a Telnet Server with Bill Redirect Software**

to manage multiple data acquisition WiFi terminals Perfect to take your inventory, data acquisition or shop floor data collection !

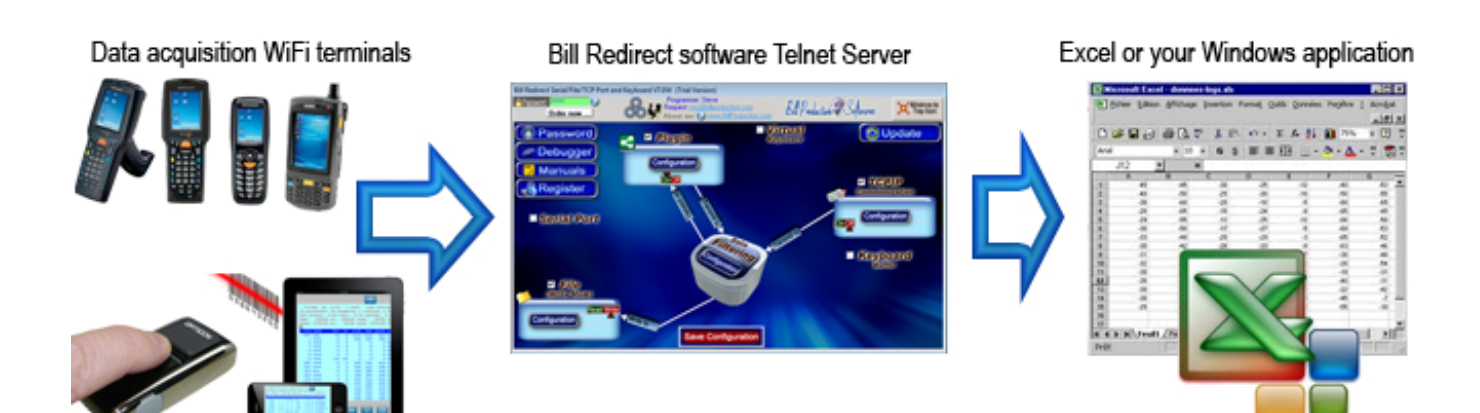

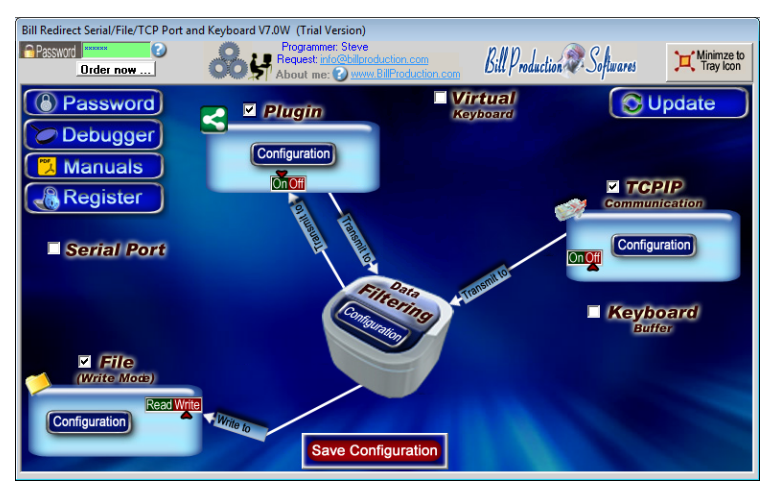

Use this documentation with the product : Bill Redirect 7.0W or more

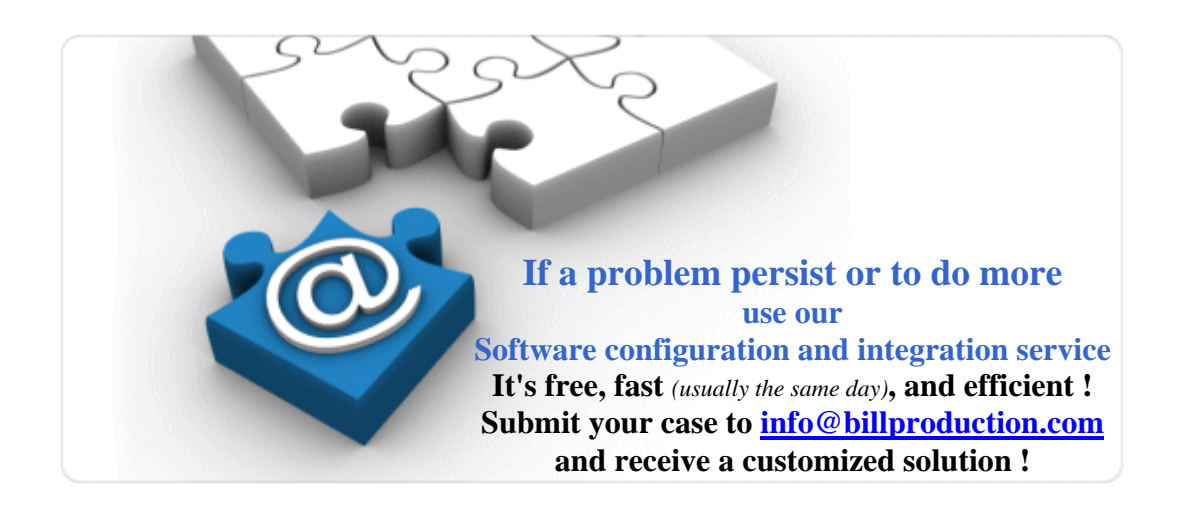

Windows Telnet Server for your mobile devices, RF Terminal data acquisiiton Barcode scanners and any wireless environments data collection devices. <u>http://www.billproduction.com/Telnet%20Server%20data%20Acquisition/INDEX.HTML</u>

Email: info@BillProduction.com

## **Wavelink**<sup>©</sup> Telnet Client Terminal Emulation Supported Devices

| Wavelink Universal     | Denso BHT700 1     | LXE MX3X                 | Motorola (Symbol) MC70   | Motorola (Symbol) PPT8800         |
|------------------------|--------------------|--------------------------|--------------------------|-----------------------------------|
| Avery Dennison (Paxar) | Fujitsu iPad 4     | LXE MX7                  | Motorola (Symbol) MC75   | Motorola (Symbol) SPT1700         |
| 6039                   | Honeywell (HHP)    | LXE MX8                  | Motorola (Symbol) MC9000 | Motorola (Symbol) SPT1800         |
| CipherLab 9400 series  | 7400               | LXE MX9                  | Motorola (Symbol) MC9500 | Motorola (Symbol) VC5000          |
| CipherLab 9500 series  | Honeywell (HHP)    | LXE VX3X                 | Motorola (Symbol) MK1100 | Motorola (Symbol) VC6090          |
| Datalogic 315          | 7600               | LXE VX6                  | Motorola (Symbol) MK1200 | Motorola (Symbol) VRC3900         |
| Datalogic 325          | Honeywell (HHP)    | LXE VX7                  | Motorola (Symbol) MK2000 | Motorola (Symbol) VRC4000         |
| Datalogic 335          | 9500               | Metrologic 5700          | Motorola (Symbol) MK2200 | Motorola (Symbol) VRC6900         |
| Datalogic 345          | Honeywell (HHP)    | Motorola (Symbol) ES400  | Motorola (Symbol) MK4000 | Motorola (Symbol) VRC7900         |
| Datalogic 4200         | 9900               | Motorola (Symbol) FR6000 | Motorola (Symbol) MK500  | Motorola (Symbol) VRC8900         |
| Datalogic 4620         | Intermec 700 Color | Motorola (Symbol) FR68   | Motorola (Symbol) MT2000 | Motorola (Symbol) WSS1000         |
| Datalogic Elf          | Intermec CK3       | Motorola (Symbol) HC700  | Motorola (Symbol)        | Motorola (Symbol) WT4000          |
| Datalogic Falcon 4400  | Intermec CK30      | Motorola (Symbol)        | PDT3100                  | Palm V                            |
| Datalogic J Series     | Intermec CK31C     | LRT3800                  | Motorola (Symbol)        | Psion-Teklogix 7525 Workabout Pro |
| Datalogic Kyman        | Intermec CK61      | Motorola (Symbol) MC1000 | PDT3540                  | Psion-Teklogix 7527 Workabout Pro |
| Datalogic Memor        | Intermec CN2A      | Motorola (Symbol) MC17   | Motorola (Symbol)        | 2                                 |
| Datalogic Pegaso       | Intermec CN2B      | Motorola (Symbol) MC3000 | PDT6100                  | Psion-Teklogix 7535 G2            |
| Datalogic R10/R12      | Intermec CN3       | Motorola (Symbol) MC3100 | Motorola (Symbol)        | Psion-Teklogix 8525               |
| Datalogic R7           | Intermec CN30      | Motorola (Symbol) MC35   | PDT6800                  | Psion-Teklogix IKON               |
| Datalogic Rhino-NET    | Intermec CV30      | Motorola (Symbol) MC50   | Motorola (Symbol)        | Speakeasy SpeakeasyCE             |
| Datalogic Skorpio 2    | Intermec CV60      | Motorola (Symbol) MC55   | PDT7000                  | Speakeasy SpeakeasyWin            |
|                        | Janam XG100        | Motorola (Symbol) MC65   | Motorola (Symbol)        | Telxon PTC960                     |
|                        | LXE HX2            |                          | PDT7200                  |                                   |
|                        |                    |                          | Motorola (Symbol)        |                                   |
|                        |                    |                          | PDT7500                  |                                   |
|                        |                    |                          | Motorola (Symbol)        |                                   |
|                        |                    |                          | PDT8000                  |                                   |
|                        |                    |                          | Motorola (Symbol)        |                                   |
|                        |                    |                          | PDT8100                  |                                   |
|                        |                    |                          | Motorola (Symbol)        |                                   |
|                        |                    |                          | PPT2800                  |                                   |

Bill Redirect Software Telnet Server perfect to take your inventory, data acquisition or shop floor data collection.

This documentation demonstrate how collect data acquisition with an iPhone, iPad, Windows Mobile device, Windows CE device or with any WiFi terminal with a Telnet Client

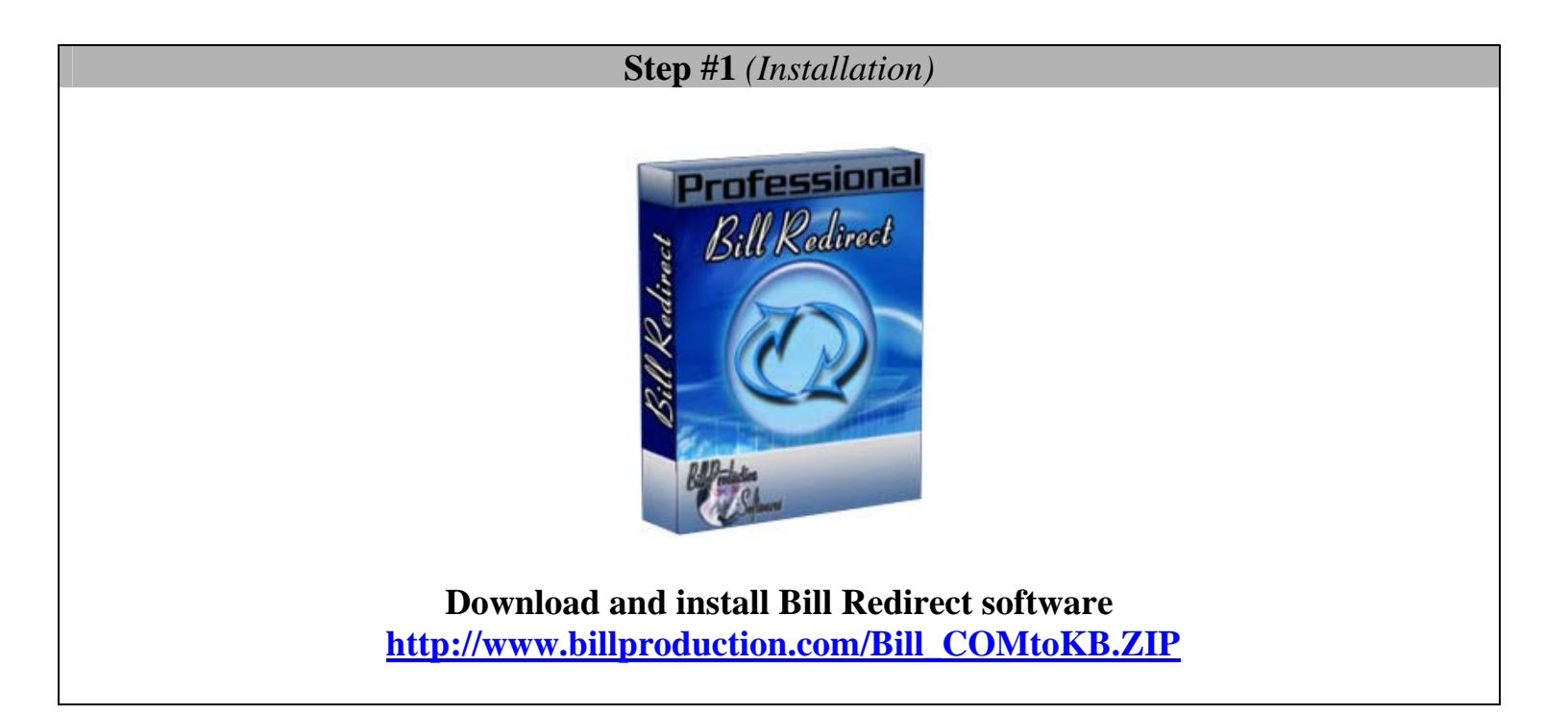

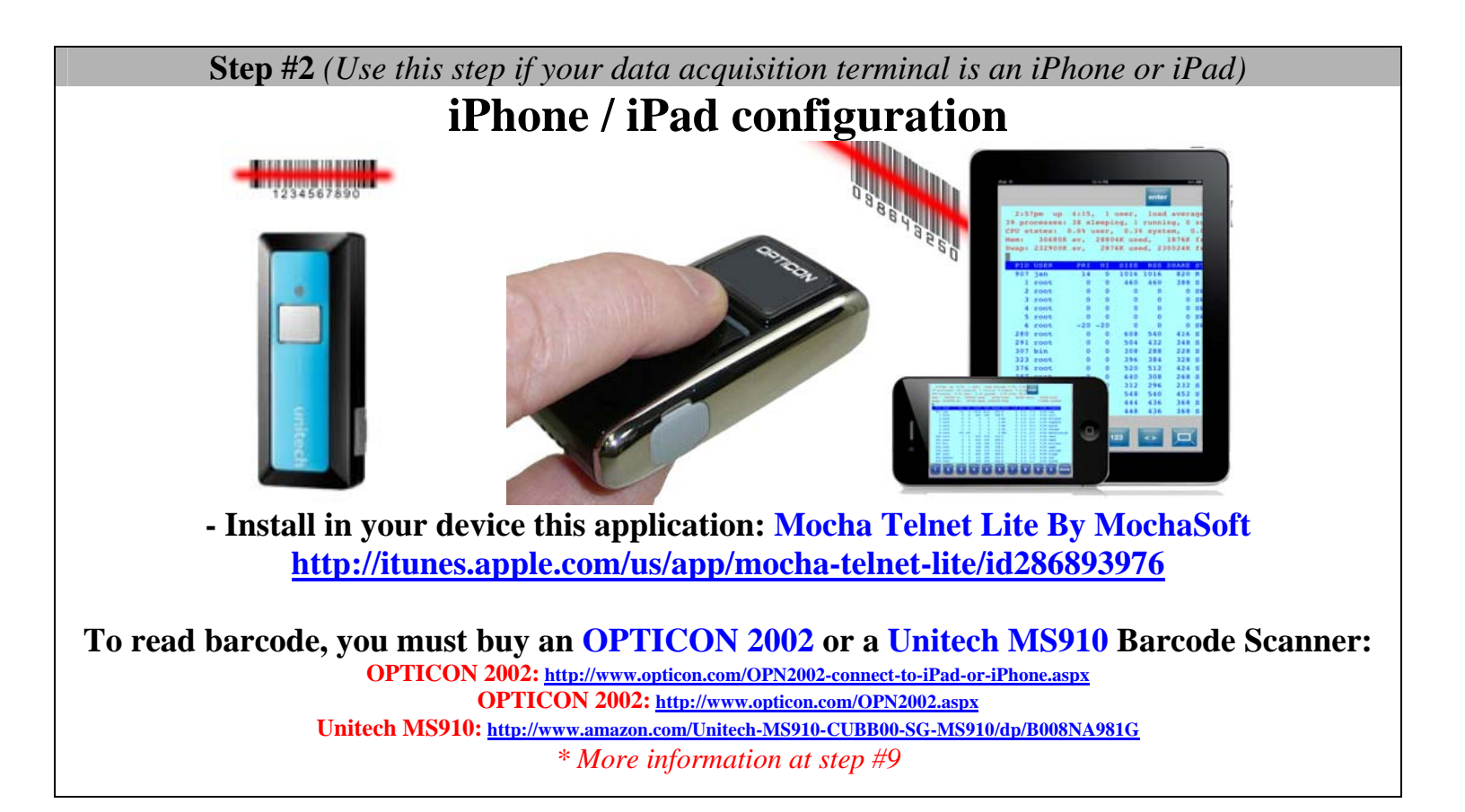

Step #3 (Use this step if your data acquisition terminal is a Windows mobile or CE)

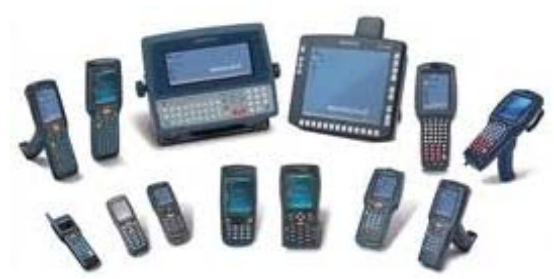

- Install in your device: Wavelink Telnet Client \* The company Datalogic includes Wavelink software with many of their terminals.

> http://www.wavelink.com/datalogic/ \* More information at step #10

**Step #4** (Use this step for all other data acquisition devices.)

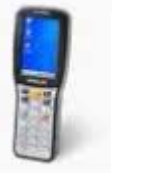

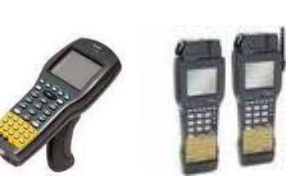

- Install in your device a: Wavelink Telnet Client or any Telnet Client Software \* The company Datalogic includes Wavelink software with many of their terminals (free).

http://www.wavelink.com/p/terminal-emulation\_supported-devices

This solution can also work's with Adroid devices like phone and tablet. Solution: Install a Telnet Client application in your device from Apps Android Market

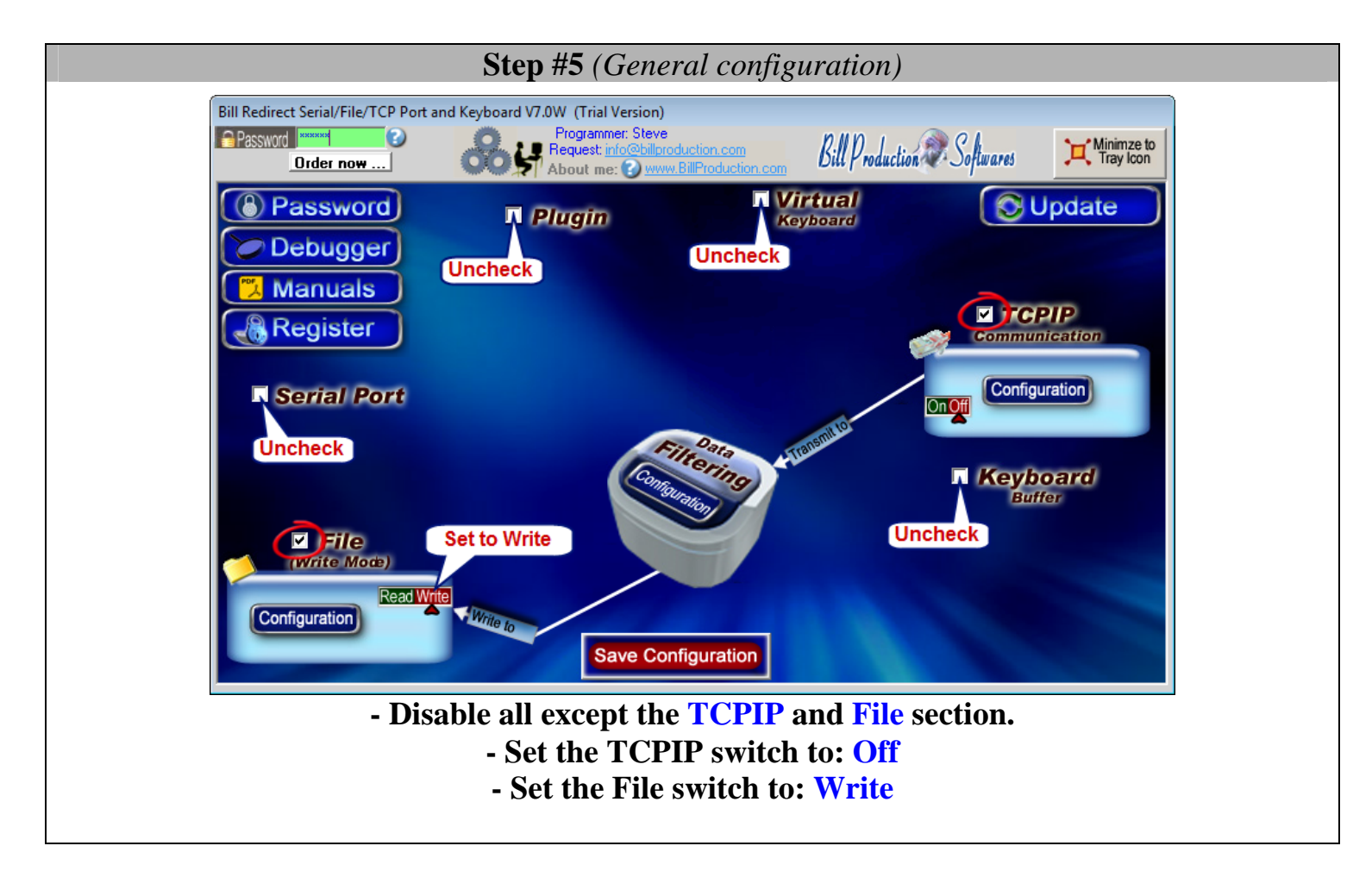

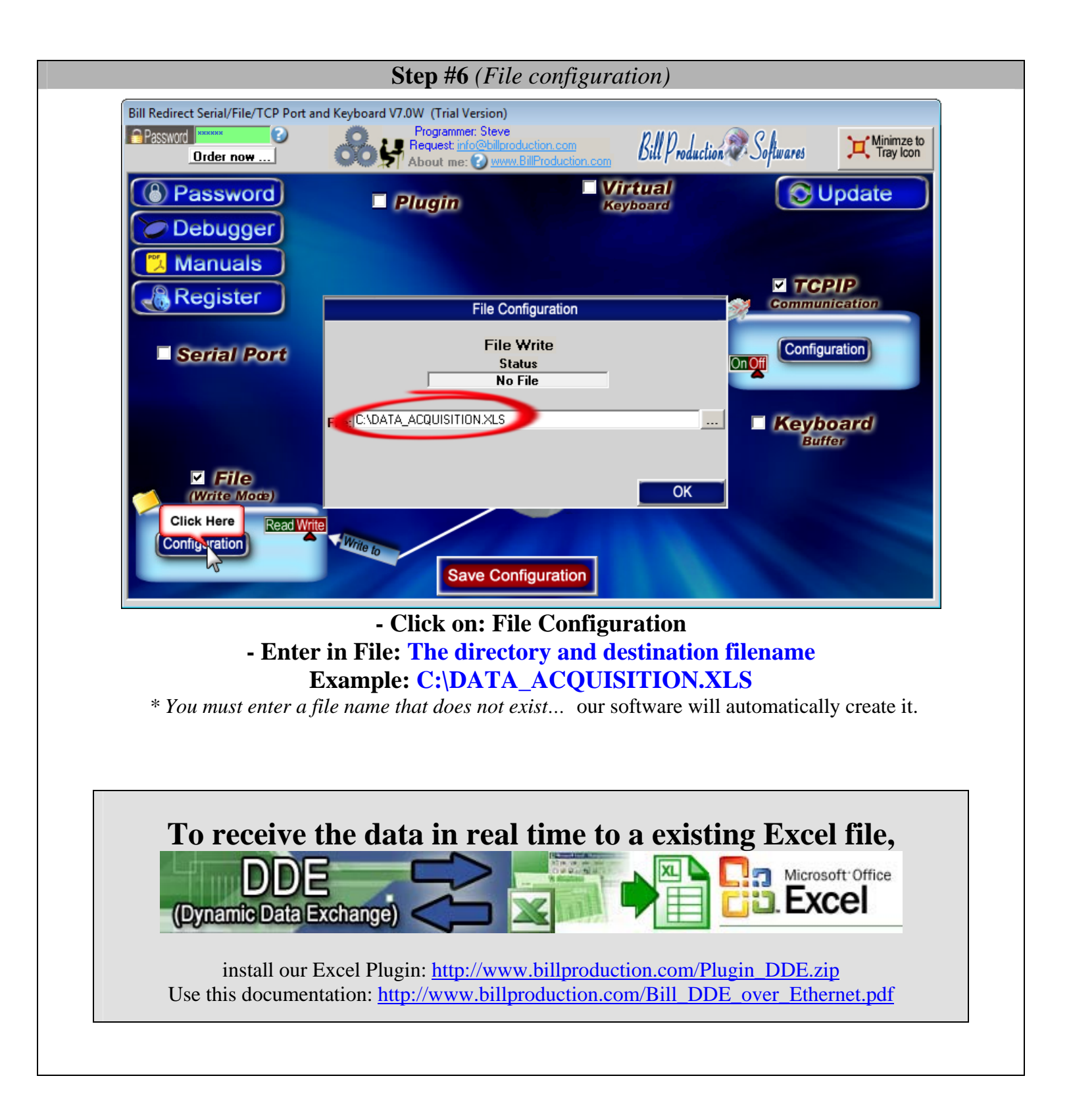

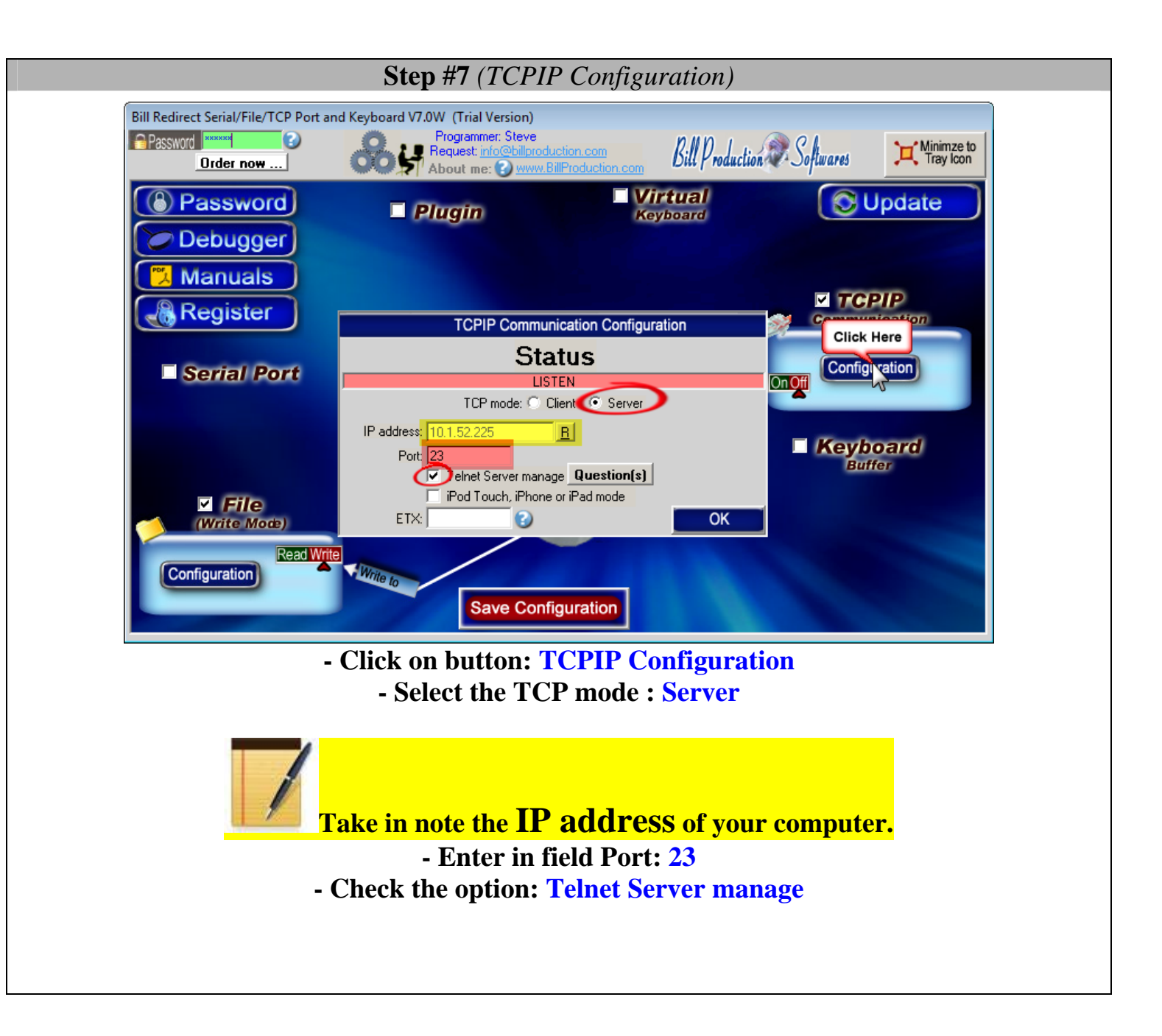

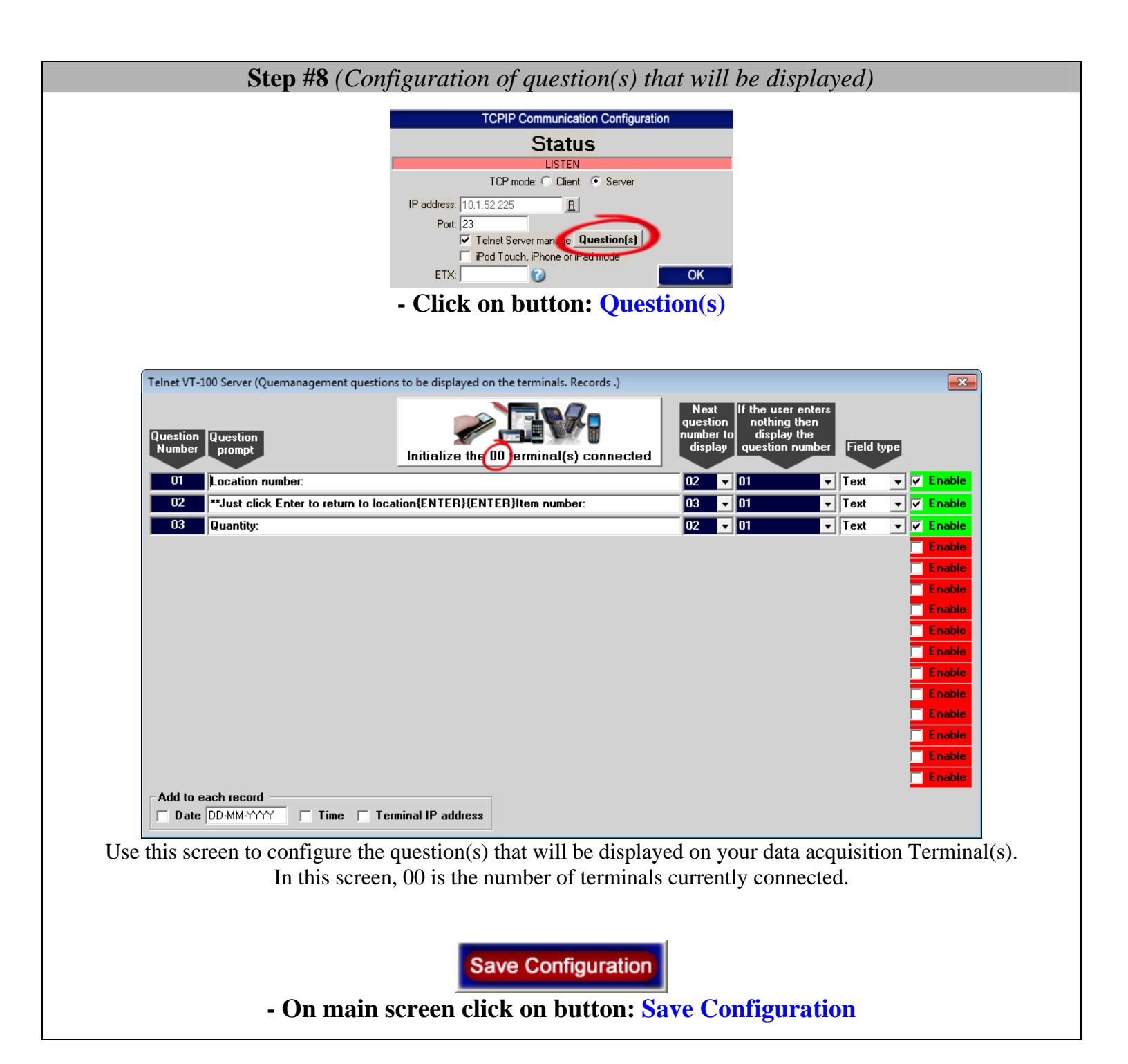

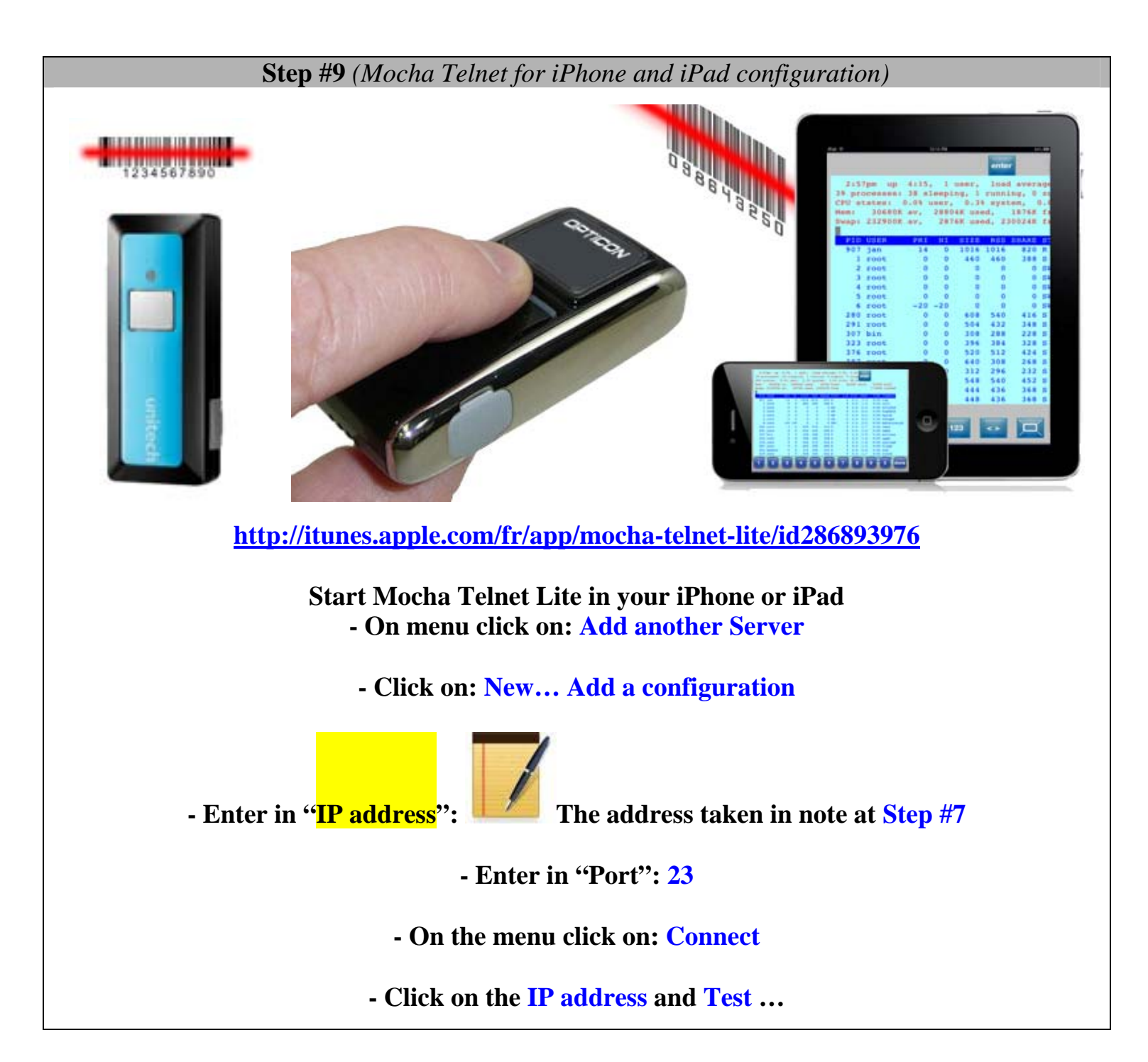

**Step #10** (*Configuration of device with Wavelink telnet client*)

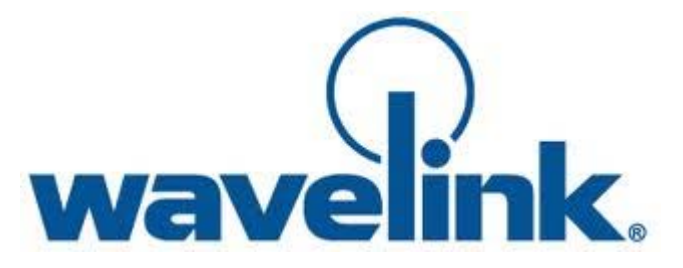

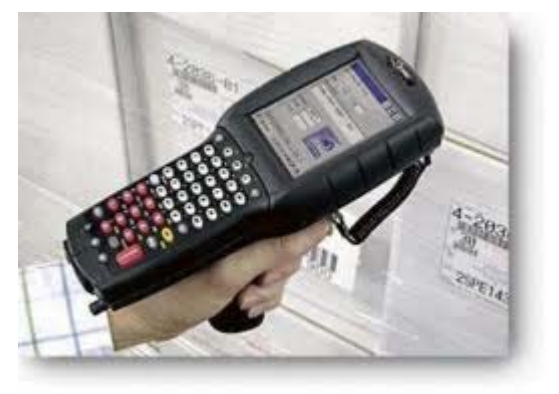

http://www.wavelink.com/p/terminal-emulation\_supported-devices

- First, install Wavelink Telnet on your device. - Start Wavelink telnet

In menu "Configure" click on "Host Profiles"
Enter in "Password" field: system
Click on: Add
Enter in "Alias" : BillProduction

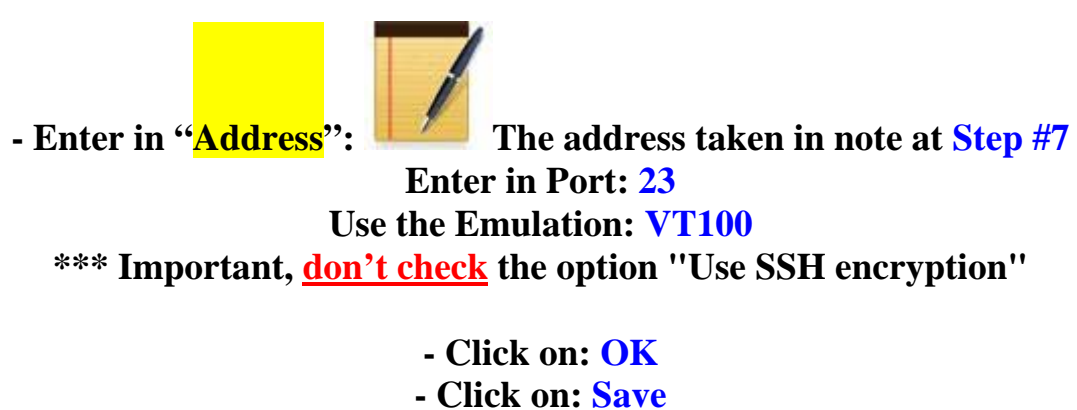

- Click on: Done
- Test ...

## For more documentation visit:

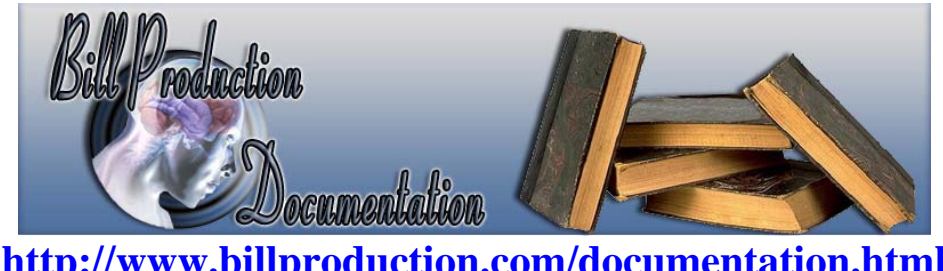

http://www.billproduction.com/documentation.html

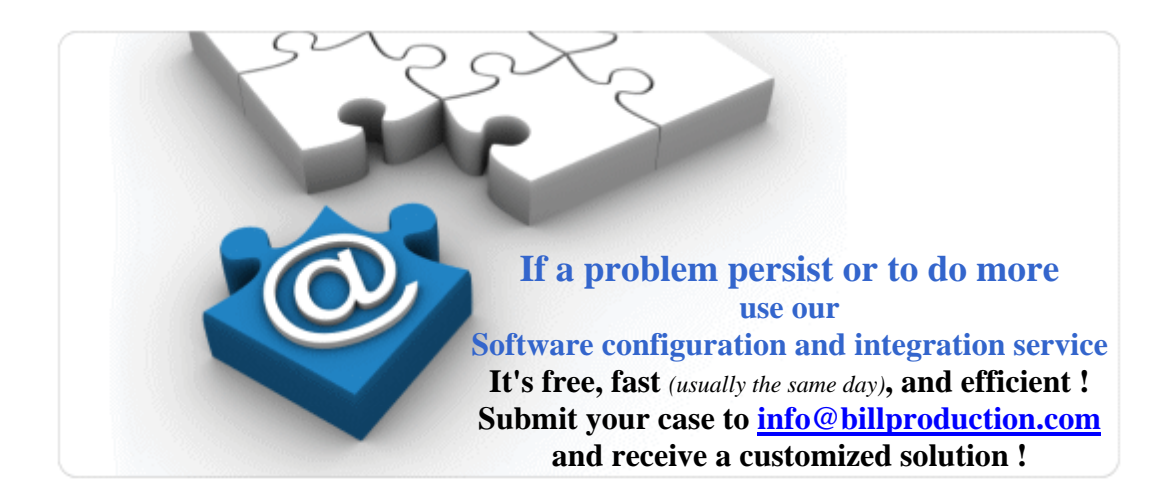

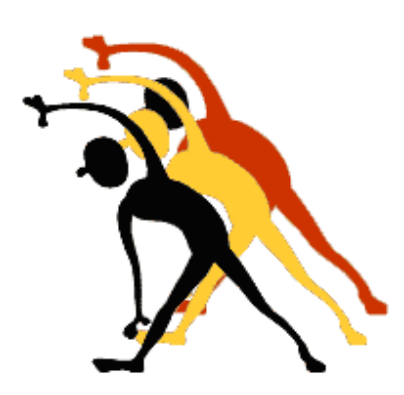

For more flexibility/options or an installation package build for your company: *info@BillProduction.com*